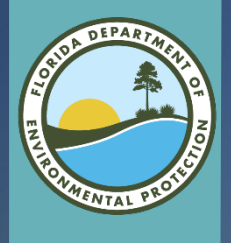

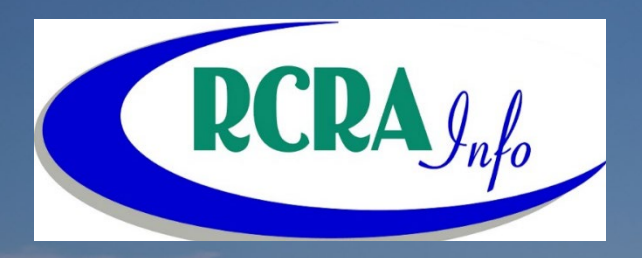

## Industry User Registration

## **Topic Outline**

- Account Request
- My Sites
- Permission Request
- Electronic Signature
- Paper Submission
- Delegation Letter

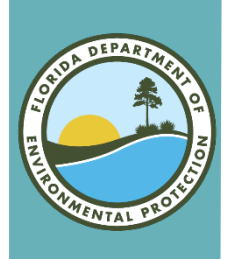

### **Request an Account**

### • To request an account, please use the site below:

- <u>https://rcrainfo.epa.gov/rcrainfoprod/action/secured/login</u>
- Click on the Register button.

#### RCRAInfo

RCRAInfo is EPA's comprehensive information system, providing access to data supporting the Resource Conservation and Recovery Act (RCRA) of 1976 and the Hazardous and Solid Waste Amendments (HSWA) of 1984. The system enables cradle-to-grave waste tracking of many types of information regarding the regulated universe of RCRA hazardous waste handlers. RCRAInfo characterizes facility status, regulated activities, and compliance histories in addition to capturing detailed data on the generation of hazardous waste from large quantity generators and on waste management practices from treatment, storage, and disposal facilities.

| RCRAInfo Sign In          |       |         |  |  |  |  |
|---------------------------|-------|---------|--|--|--|--|
| User Id                   |       |         |  |  |  |  |
| Pas                       | sword |         |  |  |  |  |
|                           |       | Sign in |  |  |  |  |
| Register Forgot password? |       |         |  |  |  |  |
|                           |       |         |  |  |  |  |

 Note: if you already have a RCRAInfo account you do not need to create another account for Biennial Reporting (BR). You just need to sign in with your credentials in the above location.

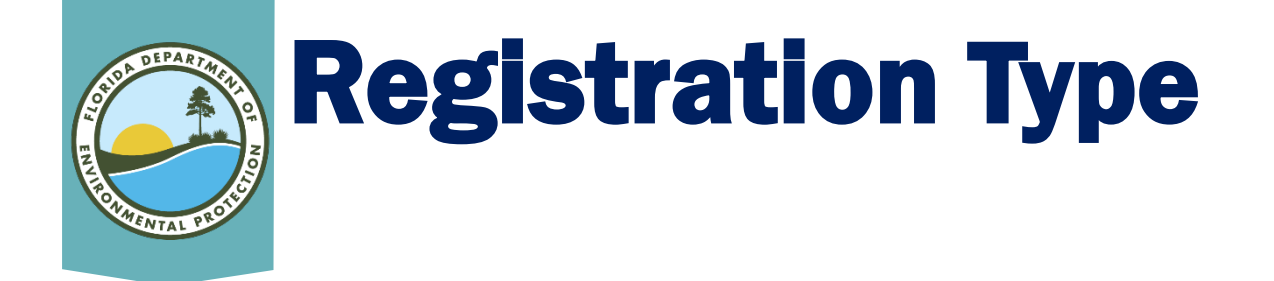

- BR users are Industry Users.
- Please click *Continue to Industry User Registration* button.

Select Registration Type

#### Regulatory Agency User

Select this option if you represent a State environmental agency or the United States Environmental Protection Agency. OR

Continue to Regulatory User Registration

Industry User

Select this option if you want to submit RCRA Notification, Biennial Report and/or manifest data on behalf of a regulated hazardous waste site including federal facilities.

Continue to Industry User Registration

×

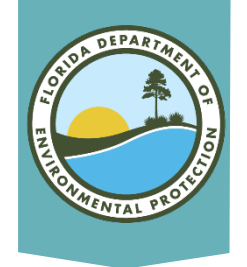

## **User Information**

### • Please "enter" your information.

| Create a New Ac  | count        |                |             |                |       |
|------------------|--------------|----------------|-------------|----------------|-------|
| Built on CDX     |              |                |             | <b>*</b> = req | uirea |
| User Information |              |                |             |                | *     |
| Title *          | First Name * | Middle Initial | Last Name 🜲 | Suffix         |       |
| Select V         |              |                |             | Select V       |       |
| Next             |              |                |             |                |       |

 Once all required (\*) information has been entered, please click the *Next* button.

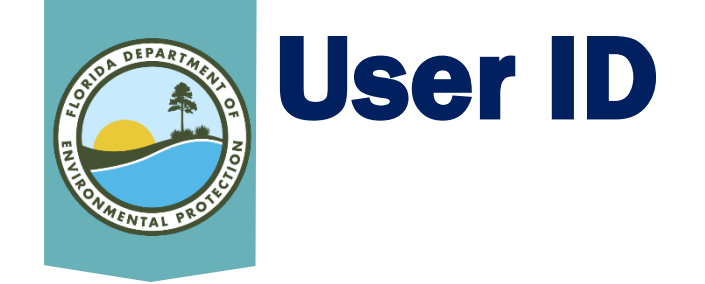

• Please create your User ID.

| Create a User ID and Password |
|-------------------------------|
| User ID 🇯 🕄                   |
|                               |
| This field is required.       |

- User ID Rules:
  - Must be between 8 and 160 characters
  - Cannot contain spaces
  - Cannot contain special characters
    - Exceptions are period (.), hyphen (-), underscore (\_) or at (@)
  - Cannot be all numbers
  - Must be unique

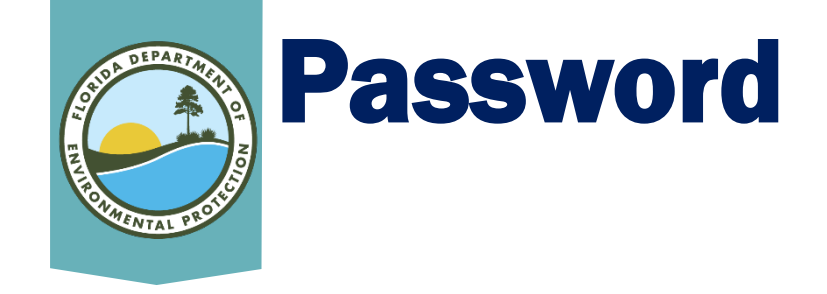

• Please create your Password.

|              |                   | * |
|--------------|-------------------|---|
| Password * 🕤 | Verify Password * |   |
|              | X Show password   |   |

#### • Password rules:

- Must be between 8 and 15 characters
- Must start with a letter
- Cannot contain your User ID or "Password"
- Must contain at least one lower and upper case letter
- Must contain at least one number
- Please re-enter your password in the Verify Password location.
  - To ensure the password is correct in both locations click *Show Password* box.

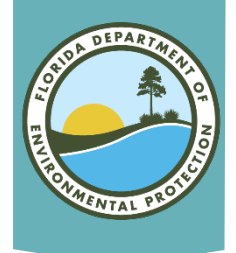

## **Password Reset Questions**

### • You must select three (3) Password Reset Questions.

These questions will be used to reset your password:

| Question 1 🌲      |   | Answer 1 🇯 🖲   |
|-------------------|---|----------------|
| Select a question | ~ |                |
| Question 2 *      |   | Answer 2 *     |
| Select a question | ~ |                |
| Question 3 *      |   | Answer 3 *     |
| Select a question | ~ |                |
|                   |   | X Show answers |

• If you would like to see your answers please click the *show answers* box.

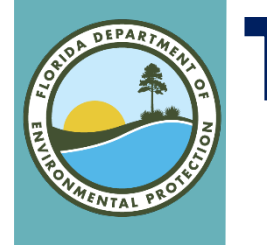

## **Terms and Conditions**

• To review the terms and conditions, please click the link *Terms and Conditions*.

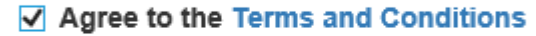

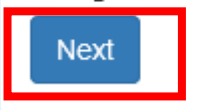

- When you have finished reading and agree to the Terms and Conditions, please click the **Agree** box.
- Then click the Next button.

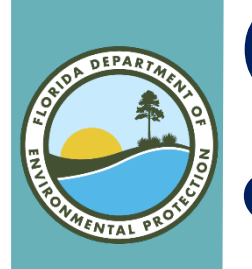

## Organization & Contact Information

- Please enter the Organization Name.
  - Note: If you are a contractor filling out the BR for another facility, your company's information is what you will enter here, not the facility that hired you.

| Organization Name *        |                  |   |                        |               |   |
|----------------------------|------------------|---|------------------------|---------------|---|
|                            |                  |   |                        |               |   |
| Mailing Address (line 1) * |                  |   |                        |               |   |
| Mailing Address (line 2)   |                  |   |                        |               |   |
|                            |                  |   |                        |               |   |
| City 兼                     | State *          |   | Zip/Postal Code 🗯      | Country 兼     |   |
|                            | Select a State   | v |                        | UNITED STATES | Ŧ |
|                            |                  |   |                        |               |   |
| Job Title *                |                  |   |                        |               |   |
|                            |                  |   |                        |               |   |
| Phone Number *             | Extension        |   |                        |               |   |
|                            |                  |   |                        |               |   |
| Email *                    | Re-enter Email * |   |                        |               |   |
|                            |                  |   | Send Verification Code | e via Email   |   |
|                            |                  |   |                        |               |   |

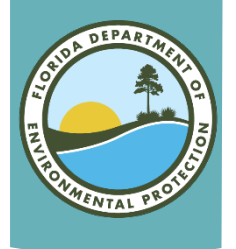

## **Verification Code**

### Once you have entered all the required fields, please click the Send Verification Code button.

| Email 🌲                 | Re-enter Email 🜲        |                                  |
|-------------------------|-------------------------|----------------------------------|
|                         |                         | Send Verification Code via Email |
| This field is required. | This field is required. |                                  |

- Note: If you provided an invalid email address or an address you do not have access to, you will not be able to complete the registration.
- An email will be sent to the email address that you entered.

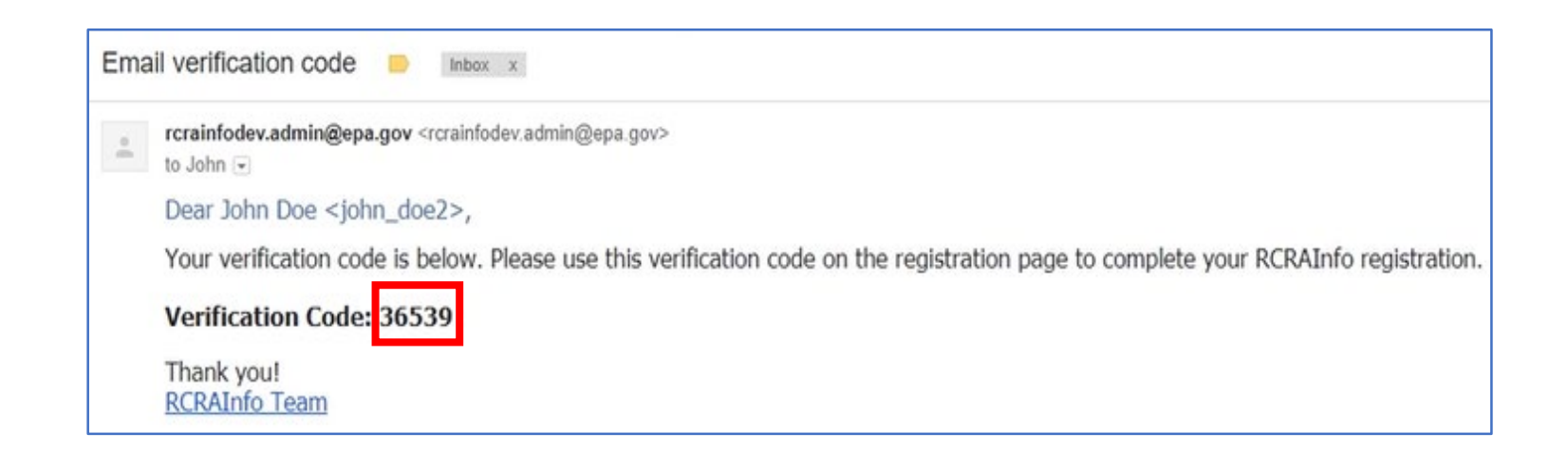

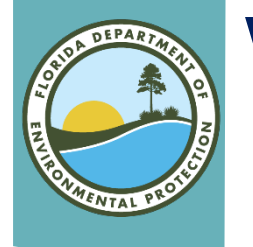

## Verification Code (cont.)

# • Enter the code in the Verification Code section. Then click the *Register* button.

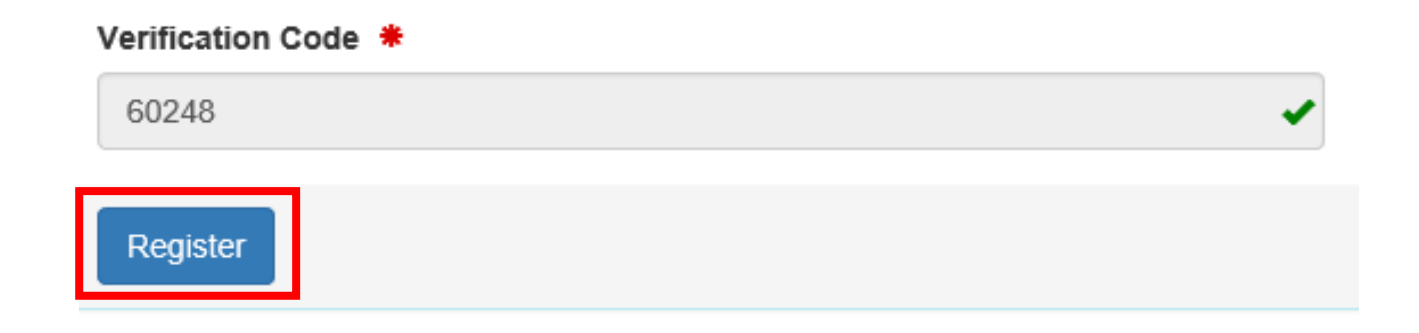

## **Note:** it may take a few seconds before you are navigated to the next step.

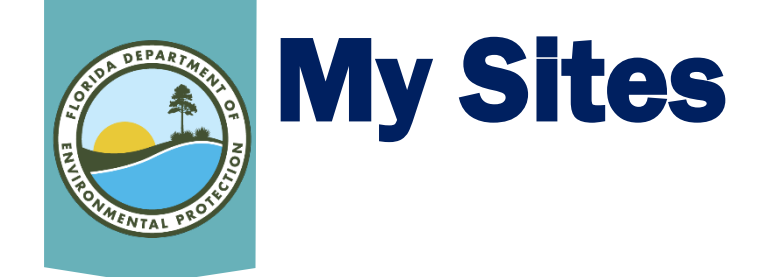

### • You are now located at the main page of the RCRAInfo Industry Application.

| My Sites     | Requeste       | d Site IDs 🕕    |    |         |             |             |            |       |            |    |          |      |
|--------------|----------------|-----------------|----|---------|-------------|-------------|------------|-------|------------|----|----------|------|
| My Site      | €S<br>✓ entrie | S               |    |         |             |             |            |       |            |    |          |      |
| Site ID      | 11             | Site Name       | 11 | Address | 11          | City        | ļt.        | State | <br>County | 11 | Status   | 1F   |
|              |                |                 |    |         | There are r | no sites to | o display. |       |            |    |          |      |
| Showing 0 to | o 0 of 0 entri | es              |    |         |             |             |            |       |            |    | Previous | Next |
| Add Existii  | ng Site        | Request Site ID |    |         |             |             |            |       |            |    |          |      |

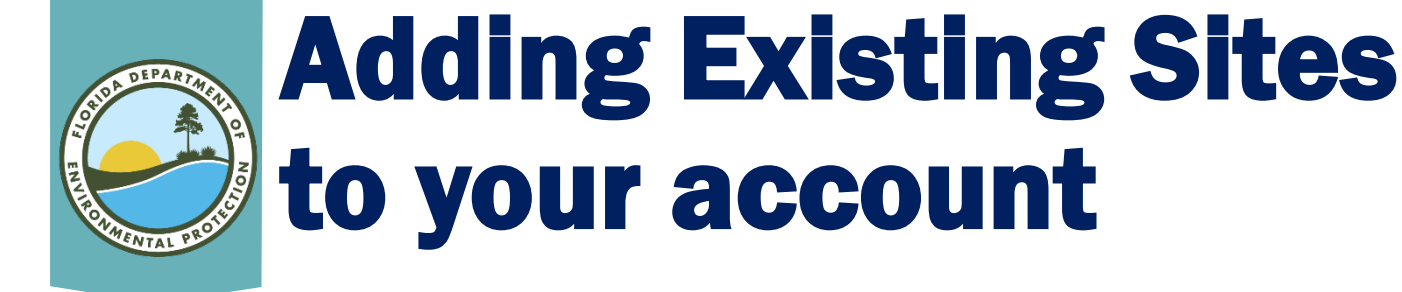

### Click on the Add Existing Site button

| My Sites<br>Show 20 v en | tries           |    |         |           |             |          |       |    |        |     |          |      |
|--------------------------|-----------------|----|---------|-----------|-------------|----------|-------|----|--------|-----|----------|------|
| Site ID                  | Site Name       | J1 | Address | J1        | City        | J1       | State | J1 | County | lt. | Status   | 47   |
|                          |                 |    |         | There are | no sites to | display. |       |    |        |     |          |      |
| Showing 0 to 0 of 0 e    | ntries          |    |         |           |             |          |       |    |        |     | Previous | Next |
| Add Existing Site        | Request Site ID |    |         |           |             |          |       |    |        |     |          |      |

• A pop-up window will display. Entering in the EPA ID (Site ID) is the fastest way to find the site.

| Search         |   |                 |   |      | × |
|----------------|---|-----------------|---|------|---|
| Site ID        |   | Site Name       |   |      |   |
| Street Number  |   | Street Name     |   | City |   |
| State *        |   | County          |   | Zip  |   |
| Select a State | ~ | Select a County | ~ |      |   |

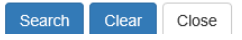

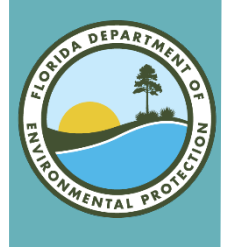

### **Selecting Correct Site**

### **IMPORTANT**

### • Do not use the **Request Site ID** button.

| My Sites                 |                 |     |         |           |                  |       |       |     |        |    |          |      |
|--------------------------|-----------------|-----|---------|-----------|------------------|-------|-------|-----|--------|----|----------|------|
| Show 20 V entri          | es              |     |         |           |                  |       |       |     |        |    |          |      |
| Site ID                  | Site Name       | -lt | Address | l1        | City             | lt.   | State | lt. | County | łt | Status   | 47   |
|                          |                 |     |         | There are | no sites to disp | play. |       |     |        |    |          |      |
| Showing 0 to 0 of 0 entr | ies             |     |         |           |                  |       |       |     |        |    | Previous | Next |
| Add Existing Site        | Request Site ID |     |         |           |                  |       |       |     |        |    |          |      |

• If you are unable to find your EPA ID via the BR software and are unable to find it on the FDEP page below

https://fldeploc.dep.state.fl.us/www\_rcra/reports

### <u>/handler\_sel.asp</u>

Please contact me at: <u>Nathalie.Jaramillo@FloridaDEP.gov</u>

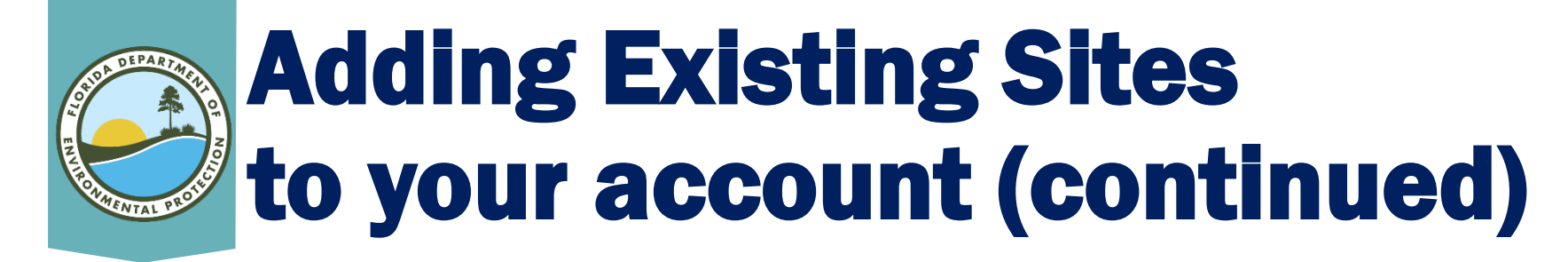

### • Enter the EPA ID in the Site ID Box.

| Search             |                   | ×    |
|--------------------|-------------------|------|
| Site ID            | Site Name         |      |
| Street Number      | Street Name       | City |
| State *            | County            | Zip  |
| Select a State 🗸   | Select a County 🗸 |      |
| Search Clear Close |                   |      |

#### If you do not know the EPA ID, you are able to search for this Site by filling out one or more of the other fields. This will help the system narrow down the results.

 Also, using the State of Florida search below will help you determine your EPA ID: <u>https://fldeploc.dep.state.fl.us/www\_rcra/reports/handler\_sel.asp</u>

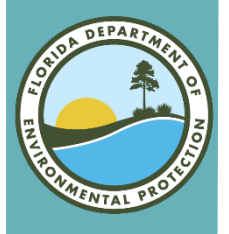

### **Site Search Results**

## • The Site search results will display in a table format. Search the table to find the desired site.

| Search Res | Search Results × |                            |                         |              |         |  |  |  |  |
|------------|------------------|----------------------------|-------------------------|--------------|---------|--|--|--|--|
| Show 20    | ✓ entries        |                            |                         |              |         |  |  |  |  |
| Select All | Site ID          | Site Name                  | Address 11              | City         | State 🕼 |  |  |  |  |
| •          | FL0000014555     | INTERNATIONAL SHIP REPAIR  | 1616 PENNY ST           | ТАМРА        | FL      |  |  |  |  |
| •          | FL0000017384     | NORSEMAN SHIPBUILDING CORP | 437 NW SOUTH RIVER DR   | MIAMI        | FL      |  |  |  |  |
| •          | FL0000109447     | STEWARDSHIP VENTURES INC   | 2836 S ADAMS ST         | TALLAHASSEE  | FL      |  |  |  |  |
| •          | FL0000196014     | EUROPEAN SHIP REPAIR INC   | 120 NE 20TH ST          | MIAMI        | FL      |  |  |  |  |
| •          | FL0000655738     | FRANKLIN SHIPBUILDING CORP | 400 MARKET ST           | APALACHICOLA | FL      |  |  |  |  |
| A          | FL0000870675     | SHIPPING CENTER            | 6060 SW 18TH ST STF 122 | BOCA RATON   | FI      |  |  |  |  |

• If the desired Site is not located please click the *Back to Search Criteria* button.

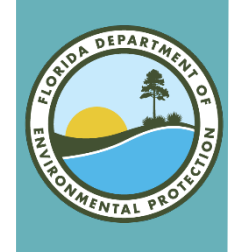

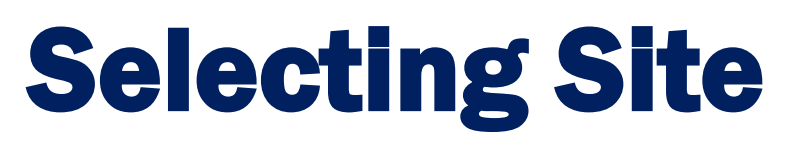

### To select the desired site, please click the check box next to the site.

| Show | how 20 V entries |              |                                                     |                        |              |         |  |  |  |
|------|------------------|--------------|-----------------------------------------------------|------------------------|--------------|---------|--|--|--|
| Sele | ect All          | Site ID      | Site Name                                           | Address 👫              | City         | State 🕼 |  |  |  |
| •    |                  | FLD984172007 | AKO BAYSIDE SHIP & TANK CLEANING                    | 4007 118TH AVE N       | CLEARWATER   | FL      |  |  |  |
| •    |                  | FLR000077388 | ANTILLEAN MARINE SHIPPING CORP                      | 2199 NW SOUTH RIVER DR | MIAMI        | FL      |  |  |  |
| •    | V                | FLD050765684 | BAE SYSTEMS SOUTHEAST SHIPYARDS<br>JACKSONVILLE LLC | 8500 HECKSCHER DRIVE   | JACKSONVILLE | FL      |  |  |  |
|      | County           | DUVAL        |                                                     |                        |              |         |  |  |  |

Request Access

• Select all the sites (that are located in this search) that you are submitting for BR. Once all sites are selected click the *Request* Access button.

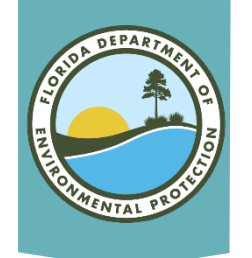

## **Permission Request**

## • You must indicate what permission level you are requesting for the sites that you have selected.

Select Permissions

You've selected 1 site(s), now please choose the permissions you are requesting.

| Module .        | L1 | Permission Level | Description of Permission |
|-----------------|----|------------------|---------------------------|
| Site Management |    | None 🗸           | None                      |
| Biennial Report |    | None             | None                      |
| e-Manifest      |    | None 🗸           | None                      |

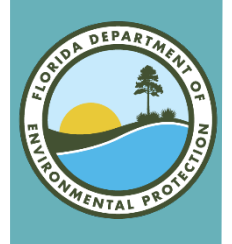

## **Request Permissions**

### • There are four levels of permissions:

- None:
  - No Permissions
- Viewer:
  - User can view the date
  - User cannot enter or change the data
- Preparer:
  - User can view the data
  - User can enter or change the data
  - User cannot sign or submit the data
- Certifier:
  - User can view the data
  - User can enter or change the data
  - User can sign or submit the data
    - Note: User is **REQUIRED** to obtain an electronic signature agreement

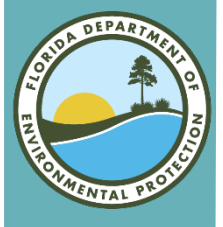

## **Request Permissions (cont.)**

# • Site Management: Gives you access to all modules that Florida has opted into (i.e. Biennial and e-Manifest).

- User can view the data
- User can enter or change the data
- User can sign or submit the data
- User can manage users for their site(s)
- Can obtain API for system-to-system interactions with RCRAInfo
  - Note: User is **REQUIRED** to obtain an electronic signature agreement

#### Once you have selected the Permission Level please click the Send Request button.

| Module .                | Permission Level   | Description of Permission   |
|-------------------------|--------------------|-----------------------------|
| Site Management         | None 🗸             | None                        |
| Biennial Report         | Certifier 🗸        | Edit, Sign, and Submit Data |
| e-Manifest              | None 🗸             | None                        |
|                         |                    |                             |
| Send Request Back to Se | arch Results Close |                             |

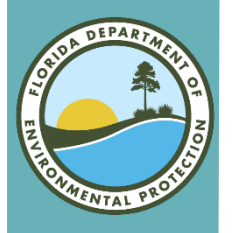

## **Request Permission**

- An email will be sent to Nathalie Jaramillo for approval.
- Until approval, the site(s) will show up as Pending in the My Sites tab.

| My Sites<br>Show 20 v entries |                                                        |                         |              |       |        |              |     |  |
|-------------------------------|--------------------------------------------------------|-------------------------|--------------|-------|--------|--------------|-----|--|
| Site ID                       | Site Name                                              | Address 👫               | City         | State | County | Status       | 1   |  |
| FLD050765684                  | BAE SYSTEMS<br>SOUTHEAST SHIPYARDS<br>JACKSONVILLE LLC | 8500 HECKSCHER<br>DRIVE | JACKSONVILLE | FL    | DUVAL  | Pending      |     |  |
| Showing 1 to 1 of 1 entrie    | 'S                                                     |                         |              |       |        | Previous 1 N | ext |  |

 Note: You will not be able to work on the site(s) until permission is given. You will receive an email once the permission has been granted or denied. Please look for any emails from <u>Nathalie.Jaramillo@FloridaDEP.gov</u>. You will receive an email in regards to any questions to your request.

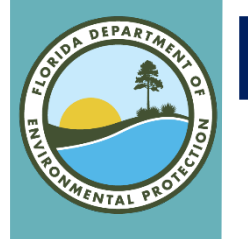

# **Electronic Signature Agreement**

- If you are logged in at the time the permission is granted you will have to log out and log back in before the permission change will take into effect.
- If you have the Site Management or Certifier roles you will be required to complete the Electronic Signature Agreement before you can proceed.

• Note: you only have to do this one time. Even if you have multiple sites.

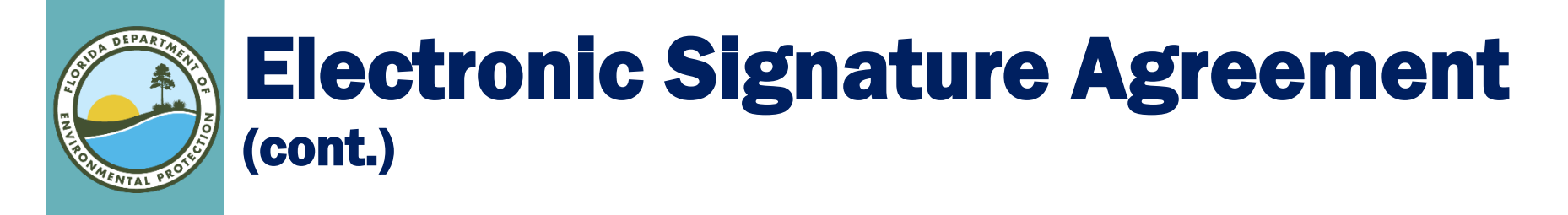

## • Please fill out the five security questions that will be used to authenticate at the time of signature.

**Electronic Signature Agreement** 

You have been directed to this page because you have requested to be a Certifier for one of the RCRAInfo Industry Application co information below.

| lectronic Signature Setup                                             |   |            |
|-----------------------------------------------------------------------|---|------------|
| hese questions will be used for signing your document electronically: |   |            |
| Question 1 *                                                          |   | Answer 1 🌻 |
| Select a question                                                     | ~ |            |
| Question 2 *                                                          |   | Answer 2 🌟 |
| Select a question                                                     | ~ |            |
| Question 3 *                                                          |   | Answer 3 🌟 |
| Select a question                                                     | ~ |            |
| Question 4 🌲                                                          |   | Answer 4 🌟 |
| Select a question                                                     | ~ |            |
| Question 5 *                                                          |   | Answer 5 🗯 |
| Select a question                                                     | ~ |            |

Once all questions and answers are filled out please click the Next button.

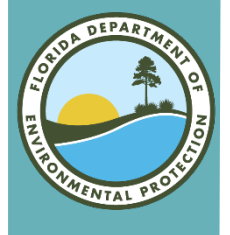

## **Identity Proofing**

- There are two different ways to complete the Identity Proofing.
  - **1. Electronic (Recommended) uses** LexisNexis
    - a) Looks for exact match of full/last name, DOB, and last four SSN
    - b) Provides instant ability to sign
  - 2. Paper
    - a) Must be mailed (cannot email or fax)
    - b) Must wait for approval
    - c) Takes 1-2 weeks

### **Note:** the information is **not** stored in RCRAInfo

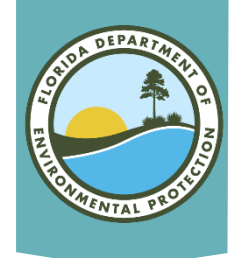

## **Electronic Identity Proofing**

### Set the slider box to Yes.

Verify and Sig

- This is done by clicking on the box.
- Then complete the remainder of the information.

| Yes                                                                            | eetono menny rivoning:                              |       |  |
|--------------------------------------------------------------------------------|-----------------------------------------------------|-------|--|
|                                                                                |                                                     |       |  |
| Electronic Identity Proof                                                      | fing                                                |       |  |
| The following information will b                                               | be used for identity proofing, it will NOT be store | d.    |  |
| Home Mailing Address (Line                                                     | e 1) *                                              |       |  |
| 1                                                                              |                                                     |       |  |
|                                                                                |                                                     |       |  |
| Home Mailing Address (Line                                                     | 2)                                                  |       |  |
| Home Mailing Address (Line                                                     | 2)                                                  |       |  |
| Home Mailing Address (Line                                                     | 2)                                                  |       |  |
| Home Mailing Address (Line                                                     | 2)<br>State *                                       | Zip * |  |
| Home Mailing Address (Line                                                     | state * Select a State                              | Zip * |  |
| Home Mailing Address (Line<br>City *                                           | Select a State SSN Last 4 *                         | Zip * |  |
| Home Mailing Address (Line<br>City *<br>Date of Birth *                        | s 2) State * Select a State SSN Last 4 *            | Zip * |  |
| Home Mailing Address (Line<br>City *<br>Date of Birth *<br>MM/DD/YYYY<br>Phone | state * Select a State SSN Last 4 *                 | Zip * |  |

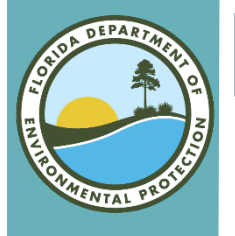

Verify and Sign

# **Electronic Identity Proofing**(cont.)

• Once you have filled in all the required information, please click the I agree to the Electronic Agreement checkbox.

X I agree to the Electronic Signature Agreement

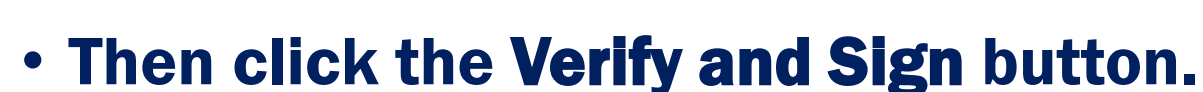

- The information will be evaluated and given a score. If your score meets the minimal score then you will be able to sign for the sites listed in the My Sites tab.
- If you **did not meet the minimum score** you are able to reenter the information and try again or submit a **paper form**.
  - Note: You are only able to submit this information three times in a 24-hour period.

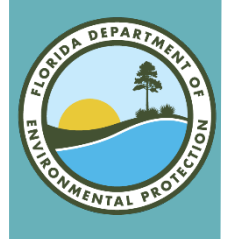

## **Paper Identity Proofing**

### Set the slider box to No.

- This is done by clicking on the box.
- Click the **Print** button and fill out the information on the form. Then mail to the address in the Red box.

| Identity Proofing                                                                                                    | ~ |
|----------------------------------------------------------------------------------------------------|---|
| No                                                                                                    |   |
| Paper ESA.<br>You have selected to perform identity proofing via the paper based option. Please be aware that the paper based option requires you to mail a wet ink signed version of the ESA and takes longer to process. You will not be able to certify submissions in the RCRAInfo system until this document is received and processed by your state.<br>U.S. Environmental Protection Agency<br>ELECTRONIC SIGNATURE AGREEMENT | ŕ |
| PLEASE SEND THIS DOCUMENT AS SOON AS POSSIBLE TO:<br>Nathalle Jaramilio<br>Florida Department of Environmental Protection<br>2600 Blair Stone Rd, MS 4560<br>Tallahassee, FL 32399<br>850-245-8799                                                                                                    | v |

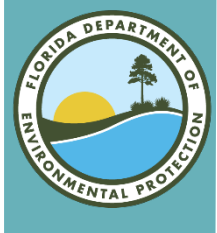

## **Additional Permissions – Step 1**

- Click the profile icon (little man) in the upper righthand corner.
- Then select Profile link.

| RCRA J <sub>nfo</sub> Home Documentation - | Nathalie 💄 -                                            |
|--------------------------------------------|---------------------------------------------------------|
| My Sites Requested Site IDs 0              | Nathalie Jaramillo<br>Nathalie.Jaramillo@FloridaDEP.gov |
| My Sites                                   | Profile                                                 |
| Show 20 V entries                          | Log out                                                 |

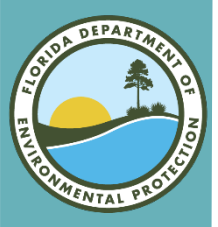

## **Additional Permissions** (cont.)

### • From the My Profile tab select the My Site Permissions tab.

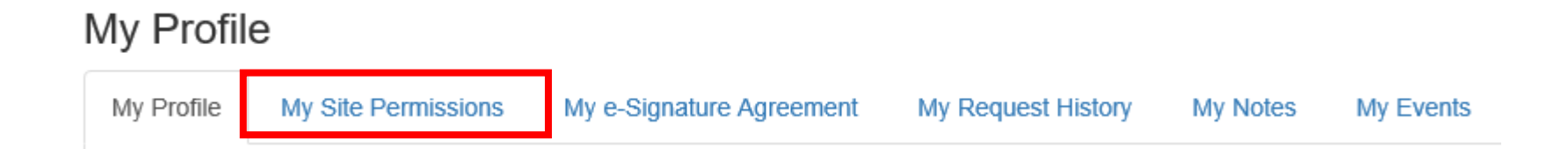

 Select the Site(s) that you would like to request the permission changes (checkbox).

|              | Site ID                               | Site Name  | tt                                      | Site<br>Management ↓ĵ | Biennial<br>Report | J1   | e-Manifest | 11   |
|--------------|---------------------------------------|------------|-----------------------------------------|-----------------------|--------------------|------|------------|------|
| $\checkmark$ | FLD050765684                          | BAE SYSTEM | IS SOUTHEAST SHIPYARDS JACKSONVILLE LLC | None                  | Certifier          |      | None       |      |
| Showing      | 1 to 1 of 1 entries                   |            |                                         |                       |                    | Prev | rious 1    | Next |
| Modify       | Modify Permissions for Selected Sites |            |                                         |                       |                    |      |            |      |

Click the Modify Permissions for Selected Sites button.

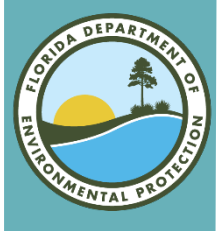

### **Additional Permissions - Final**

## • Set the desired permissions for each module that is appropriate.

Select Permissions

×

| Module 💵        | Permission Level | Description of Permission   |
|-----------------|------------------|-----------------------------|
| Site Management | None 🗸           | None                        |
| Biennial Report | Certifier 🗸      | Edit, Sign, and Submit Data |
| e-Manifest      | None 🗸           | None                        |

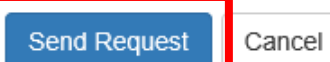

 Then click the Send Request button. An email will be sent to Nathalie Jaramillo. Once reviewed you will receive an email letting you know the change was approved or denied.

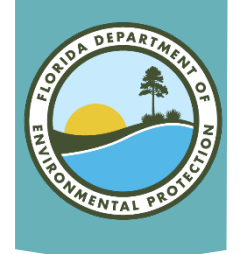

## **Delegation Letter**

### • DEP has recently reviewed 62-730.220 and 40 CFR 270.11.

**Certifier** or **Site Manager** is not an officer of the company, you will need a letter on official letterhead from an **Officer (President, Secretary, or Treasurer)**, giving authority to sign on behalf of the Company.

### • New Delegation Letter for the 2019 BR.

This letter <u>must</u> be emailed to the Department before the account can be approved.

#### **Signature Delegation Example:**

I, Jane B. Green, certify that I am the Secretary of Evergreen Properties, Inc., a Florida corporation (the "Company") named as Respondent in the 2021 Biennial Report attached herein; that Robert Doe, in his capacity as Environmental Manager of Evergreen Properties, Inc. is authorized to enter into and execute the 2021 Biennial Report in the name and on behalf of the Company; that said 2021 Biennial Report was duly signed by him for and on behalf of said corporation by authority of its governing body, and is within the scope of its corporate powers.

Jane B. Green Secretary, Evergreen Properties, Inc.

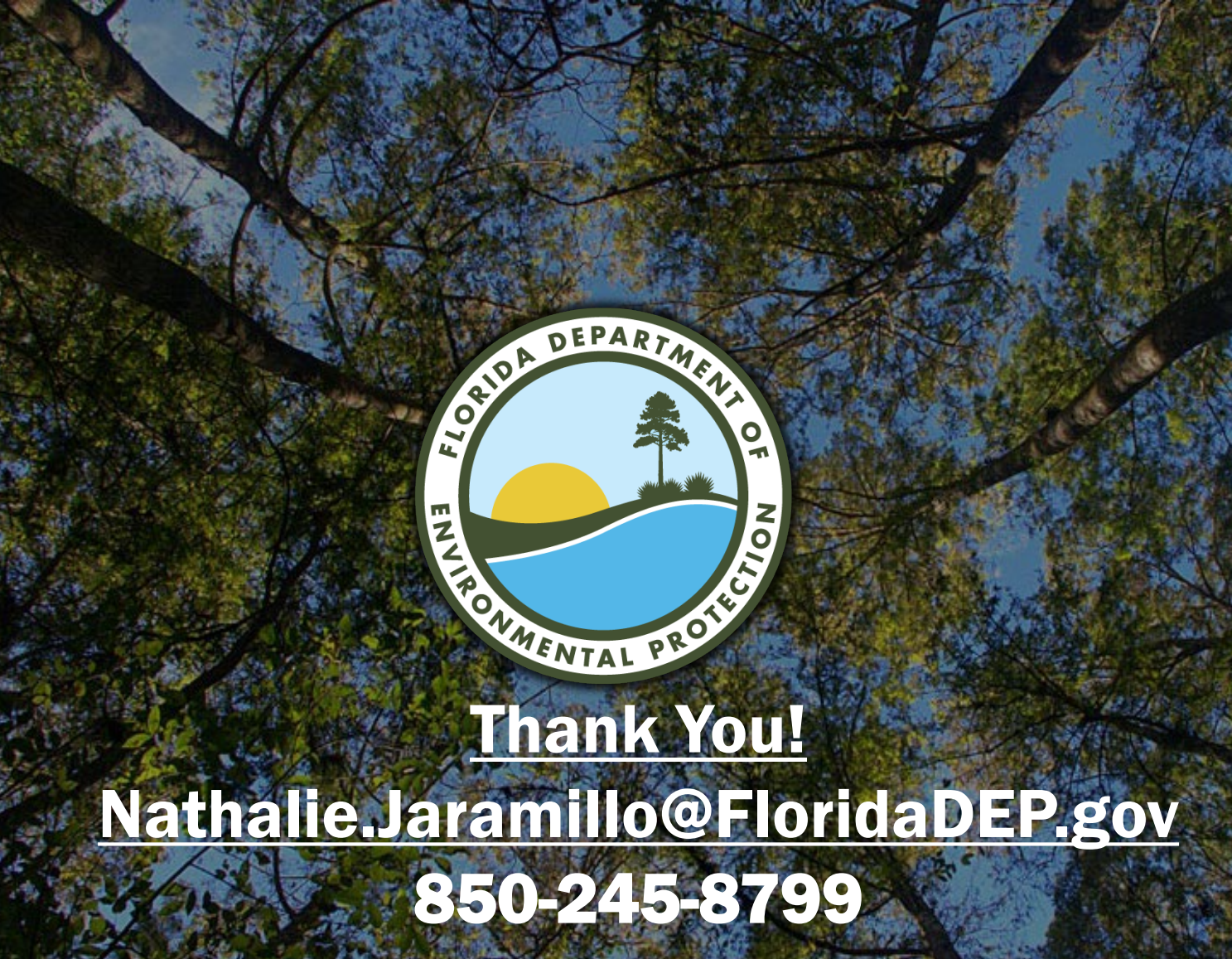